## Detecting differential expression in RNA-Seq data

During import, you created a categorical attribute called *Tissue* and assigned the 4 samples to either the *muscle* or *not muscle* groups. This step was to create replicates within a group, albeit this grouping is somewhat artificial and is only used in this tutorial because we want to illustrate ANOVA with a small data set. Replicates are a prerequisite for differential expression analysis using ANOVA.

• Select Differential Expression Analysis from the Analyze Known Genes section of the RNA-Seq workflow

The Differential Expression Analysis dialog offers the choice of analyzing at Gene-, Transcript-, or Exon-level.

- Select Gene-level
- Specify the 1/gene\_rpkm (RNA-Seq\_results.gene.rpkm) spreadsheet from the Spreadsheet drop-down menu (Figure 1)

| Ø Differential Expression Analysis                                                            | ×  |
|-----------------------------------------------------------------------------------------------|----|
| First specify the type of result that you would like to analyze, then specify the spreadsheet |    |
| - Specify type of result                                                                      |    |
| Gene-level                                                                                    | 0  |
| ○ Transcript-level                                                                            | 0  |
| O Exon-level                                                                                  | 0  |
| - Specify spreadsheet                                                                         |    |
| Spreadsheet 1/gene_rpkm (RNA-Seq_results.gene.rpkm)                                           | ~  |
|                                                                                               |    |
|                                                                                               |    |
|                                                                                               |    |
|                                                                                               |    |
| OK                                                                                            | el |

Figure 6. Choosing the type of differential expression analysis

• Select OK to open the ANOVA dialog

Available factors are listed in the Experimental Factor(s) panel on the left-hand side of the dialog.

• Select Tissue, then select Add Factor > to move Tissue to the ANOVA Factor(s) panel on the right-hand side of the dialog (Figure 2)

| ANOVA of Spreadsheet 1/gene_rpkm                                               | ×                                                               |
|--------------------------------------------------------------------------------|-----------------------------------------------------------------|
| Experimental Factor(s)<br>1. Sample ID<br>2. Number of Alignments<br>3. Tissue | ANOVA Factor(s)  Add Factor >  Add Interaction >  Remove Factor |
| Save Model Load Model                                                          | Contrasts Cross Tabs ? Advanced                                 |
| Specify Output File C:/Partek Training                                         | g Data/RNA-seq/ANOVAResults Browse                              |
|                                                                                | OK Cancel Apply                                                 |

Figure 7. The ANOVA dialog

If the ANOVA were now performed (without contrasts), a p-value for differential expression would be calculated, but it would only indicate if there are differences within the factor *Tissue*; it would not inform you which groups are different or give any information on the magnitude of the difference between groups (fold-change or ratio). To get this more specific information, you need to define linear contrasts.

- Select Contrasts... to open the Configure dialog
- For Select Factor/Interaction, Tissue will be the only factor available as it was the only factor included in the ANOVA model in the previous step; if multiple factors were included, they could be selected in the Select Factor/Interaction: drop-down menu. The levels in this factor are listed on the C andidate Level(s) panel on the left side of the dialog
- For this data set, verify that No is selected for Data is already log transformed?
- Left click to select muscle from the Candidate Level(s) panel and move it to the Group 1 panel (renamed muscle) by selecting Add Contrast
  Level > in the top half of the dialog. Label 1 will be changed to the subgroup name automatically, but you can also manually specify the label
  name
- Select not muscle from the Candidate Level(s) panel and move it to the Group 2 panel (renamed not muscle)
- The Add Contrast button can now be selected (Figure 3)
- Select **OK** to return to the *ANOVA* dialog

| Configure of Spreadsheet 1/gene_rpkm     X |                         |                |          |  |  |  |  |
|--------------------------------------------|-------------------------|----------------|----------|--|--|--|--|
| Select Factor/Interaction: 3. Tissue       |                         | O Yes Base 2.0 | sformed? |  |  |  |  |
| Candidate Level(s)                         | Label muscle            |                |          |  |  |  |  |
| muscle                                     |                         |                |          |  |  |  |  |
| not muscle                                 | Add Contrast Level >    | muscle         |          |  |  |  |  |
|                                            | < Remove Contrast Level |                |          |  |  |  |  |
|                                            | Label not muscle        |                |          |  |  |  |  |
|                                            | Add Contrast Level >    | not muscle     |          |  |  |  |  |
|                                            | Add contrast cerei /    |                |          |  |  |  |  |
|                                            | < Remove Contrast Level |                |          |  |  |  |  |
| Other Statistics                           |                         |                |          |  |  |  |  |
| 🗌 Estimate 🔲 Fratio 🔲 T statist            | c 🕜                     | Add Contrast   | 101      |  |  |  |  |
| Contrast Name                              | Factor/Interaction      | Status         | Delete   |  |  |  |  |
|                                            |                         |                | relete   |  |  |  |  |
|                                            |                         |                |          |  |  |  |  |
|                                            |                         | <b>_</b>       |          |  |  |  |  |
| 4                                          |                         |                |          |  |  |  |  |
|                                            |                         | ОК             | Cancel   |  |  |  |  |

Figure 8. Defining linear contrasts

• Select **OK** to perform the ANOVA as configured (Figure 4)

| ANOVA of Spreadsheet 1/gene_rpkm                                               | ×                                                                                                    |
|--------------------------------------------------------------------------------|----------------------------------------------------------------------------------------------------|
| Experimental Factor(s)<br>1. Sample ID<br>2. Number of Alignments<br>3. Tissue | ANOVA Factor(s)  Add Factor >  Add Interaction >  Remove Factor  Add Interaction >  Add Interaction >  Add I |
| Save Model Load Model                                                          | Contrasts Included Cross Tabs ? Advanced                                                                                                    |
| Specify Output File C:/Partek Training                                         | Data/RNA-seq/ANOVAResults Browse<br>OK Cancel Apply                                                                                                    |

Copyright © 2018 by Partek Incorporated. All Rights Reserved. Reproduction of this material without express written consent from Partek Incorporated is strictly prohibited.

## Figure 9. Fully configured ANOVA

Once the ANOVA has been performed on each gene in the data set, an ANOVA child spreadsheet ANOVA-1way (ANOVAResults) will appear under the ge ne\_rpkm spreadsheet (Figure 5). The format of the ANOVA spreadsheet is similar for all workflows. Mouse over each column title for a description of the column contents.

| Partek Genomics Suite - 1/gene_rpkm/AN | IOVA-1w     | vay (ANOVARes  | ults)           |                   |                       |                                     |                       |                         |                             |                         |   | – 🗆 X                                  |
|----------------------------------------|-------------|----------------|-----------------|-------------------|-----------------------|-------------------------------------|-----------------------|-------------------------|-----------------------------|-------------------------|---|----------------------------------------|
| File Edit Transform View Stat Filter   | lools       | Window Cu      | stom Help       |                   |                       |                                     |                       |                         |                             |                         |   | Workflows PNA-Seg                      |
| Analysis X                             |             |                |                 |                   |                       |                                     |                       |                         |                             |                         |   |                                        |
|                                        | 1           | A <b>11</b>    | ~ -             |                   |                       |                                     |                       |                         |                             |                         |   | Kikk-Seq A                             |
|                                        | <b>*</b> ** | x              | QY              |                   |                       |                                     |                       |                         |                             |                         |   | ✓ Import                               |
|                                        |             |                |                 |                   |                       |                                     |                       |                         | Import and Manage Samples 🗸 |                         |   |                                        |
| 1 (RNA-seq)                            |             |                |                 |                   |                       |                                     |                       |                         | ^                           | Add Sample Attributes 🗸 |   |                                        |
| Alignment_Counts (RNA-seq_ali          |             | 1.<br>Column # | 2.<br>Column ID | 3.<br>Gene Symbol | 4.<br>p-value(Tissue) | <ol> <li>p-value(muscle)</li> </ol> | 6.<br>MeanRatio(muse  | 7.<br>Fold-Change(mu    | 8.<br>Fold-Change(mu        | 9.<br>F(Tissue)         |   | Choose Sample ID Column                |
| exon_reads (RNA-Seq_results.exc        |             |                |                 |                   |                       | vs. not muscle)                     | le vs. not<br>muscle) | scle vs. not<br>muscle) | scle vs. not<br>muscle)     |                         |   | × 04/0C                                |
| gene reads (RNA-Seq_results.ge         |             |                |                 |                   |                       |                                     | ,                     | ,                       | (Description)               |                         |   | Alignments per Pead                    |
| gene_reads (RNA-Seg_results.ge         | 1.          | 7387           | HNRNPA 1P 10    | HNRNPA 1P 10      | 5.67886e-06           | 5.67886e-06                         | 0.00183705            | -544.35                 | muscle down vs              | 176090                  |   | Alignments per Read                    |
| ANOVA-1way (ANOVAResul                 | 2.          | 360            | ADGRV1          | ADGRV1            | 7.39452e-06           | 7.39452e-06                         | ?                     | ?                       | No change                   | 135234                  |   | Analyze Known Genes                    |
| mapping_summary (RNA-Seq_re            | 3.          | 4002           | CYP26A1         | CYP26A1           | 6.2696e-05            | 6.2696e-05                          | ?                     | ?                       | No change                   | 15948.5                 |   | mRNA Quantification                    |
| transcript_reads (RNA-Seq_result       | 4.          | 16208          | SCARA5          | SCARA5            | 7.10032e-05           | 7.10032e-05                         | 26.873                | 26.873                  | muscle up vs                | 14082.4                 |   | Differential Expression Analysis 🗸 🗸   |
| transcript_rpkm (RNA-Seq_result        | 5.          | 15412          | RCSD1           | RCSD1             | 7.87648e-05           | 7.87648e-05                         | 5.47307               | 5.47307                 | muscle up vs                | 12694.5                 |   | Alternative Splicing Analysis          |
| transcripts (RNA-Seq_results.trar      | 6.          | 18280          | SYTL5           | SYTL5             | 0.000145977           | 0.000145977                         | ?                     | ?                       | No change                   | 6848.88                 |   | Create Gene List                       |
| unexplained_regions (RNA-Seq_i         | 7.          | 19043          | TMEM33          | TMEM33            | 0.00014654            | 0.00014654                          | 0.243243              | -4.11112                | muscle down vs              | 6822.59                 |   |                                        |
|                                        | 8.          | 11063          | MAP3K20-AS1     | MAP3K20-AS1       | 0.000174524           | 0.000174524                         | ?                     | ?                       | No change                   | 5728.38                 |   | Anele-Specific Analysis                |
|                                        | 9.          | 20142          | VASN            | VASN              | 0.000196221           | 0.000196221                         | 0.368362              | -2.71472                | muscle down vs              | 5094.81                 |   | Visualization                          |
|                                        | 10.         | 17657          | SOWAHB          | SOWAHB            | 0.000197364           | 0.000197364                         | 0.00389606            | -256.669                | muscle down vs              | 5065.28                 |   | Biological Interpretation              |
|                                        | 11.         | 8622           | KRT74           | KRT74             | 0.000197462           | 0.000197462                         | ?                     | ?                       | No change                   | 5062.78                 |   |                                        |
|                                        | 12.         | 19128          | TMPO            | TMPO              | 0.000199261           | 0.000199261                         | 0.677607              | -1.47578                | muscle down vs              | 5017.04                 |   |                                        |
|                                        | 13.         | 8027           | ITFG2-AS1       | ITFG2-AS1         | 0.000218285           | 0.000218285                         | ?                     | ?                       | No change                   | 4579.66                 |   |                                        |
|                                        | 14.         | 8905           | LINC00310       | LINC00310         | 0.000230087           | 0.000230087                         | ?                     | ?                       | No change                   | 4344.68                 |   |                                        |
|                                        | 15.         | 10124          | LOC101928882    | LOC 10 1928882    | 0.000230088           | 0.000230088                         | ?                     | ?                       | No change                   | 4344.67                 |   |                                        |
|                                        | 16.         | 17064          | SLC6A4          | SLC6A4            | 0.000230089           | 0.000230089                         | ?                     | ?                       | No change                   | 4344.65                 |   |                                        |
|                                        | 17.         | 20265          | VWA1            | VWA1              | 0.000247474           | 0.000247474                         | 0.138902              | -7.19934                | muscle down vs              | 4039.33                 |   |                                        |
|                                        | 18.         | 13179          | OGDHL           | OGDHL             | 0.000302663           | 0.000302663                         | 0.014862              | -67.2859                | muscle down vs              | 3302.51                 |   |                                        |
|                                        | 19.         | 6106           | FRMD8           | FRMD8             | 0.00034329            | 0.00034329                          | 0.64237               | -1.55674                | muscle down vs              | 2911.49                 |   |                                        |
|                                        | 20.         | 11328          | MEOX2           | MEOX2             | 0.000369322           | 0.000369322                         | 124.195               | 124.195                 | muscle up vs                | 2706.17                 |   |                                        |
| < >                                    | Rows: 2     | 1400 Columns:  | 12 <            |                   |                       |                                     |                       |                         |                             | >                       | ~ | Related: Analyze a Partek Flow project |
|                                        |             |                |                 |                   |                       |                                     |                       |                         |                             |                         |   | , staryze a ratek riow project         |
|                                        |             |                |                 |                   |                       |                                     |                       |                         |                             |                         |   | le.                                    |

Figure 10. Viewing ANOVA results

In this tutorial, the overall p-value for the factor (column 4) is the same as the p-value for the linear contrast (column 5) as there are only two levels within *T*' *ssue*. If we had more than two groups, the overall p-value and the linear contrast p-values would most likely differ. You can also see the ? symbol in the ratio/fold-change columns (6 and 7) for several genes that also have a low p-value because there are zero reads in one of the groups, thus making it impossible to calculate ratios and fold-changes between groups.

For using ANOVA with more complicated experimental designs, including multiple factors and linear contrasts, please refer to Identifying differentially expressed genes using ANOVA in the Gene Expression Analysis tutorial.

« RNA-Seq mRNA quantification Creating a gene list with advanced options »

## Additional Assistance

If you need additional assistance, please visit our support page to submit a help ticket or find phone numbers for regional support.

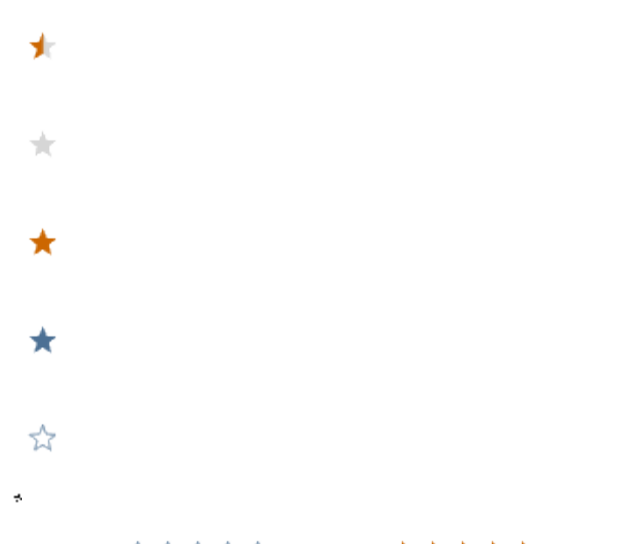

Your Rating: ☆☆☆☆☆ Results: ★★★★ 34 rates